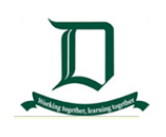

# A Parent's Guide to Compass

# Overview

The Compass Parent Portal is an integrated, online portal that allow you to access up-to-date and meaningful information about **Doncaster Secondary College** and your child's progress.

Compass includes many different features, including the ability to:

- Monitor your child's attendance, and enter an explanation for absence or lateness;
- Communicate with your child's teachers;
- Update you family contact information;
- View your child's timetable and the school calendar;
- Monitor your child's homework and assessment tasks;
- Download and view your child's Semester Reports and Progress Reports;
- Book Parent/Student/Teacher Conferences; and
- Pay and provide consent for events and school fees.

#### NOTE:

- Not all Compass Functions are currently implemented on Doncaster Secondary College Compass.
- Doncaster Secondary College staff will keep you informed of any Compass changes via email OR 'My News' section on the Compass Home Page

### Accessing Compass

Compass is a web based application that is accessible on any modern web browser (Internet Explorer, Firefox, Chrome, Safari) or by using the Compass iOS or Android apps. Search for 'Compass School Manager' in the store.

Every family receives a separate login to Compass, which will be provided to you by the school. Doncaster Secondary College Compass link can be found by entering the address below or clicking on this link:

https://doncastersc-vic.compass.education/login.aspx?sessionstate=disabled

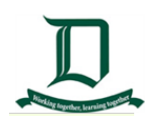

If you are having trouble finding the Compass link above, go to: <u>http://schools.compass.edu.au</u> and search for Doncaster Secondary College.

# Logging in to Compass

To log in you will require your unique family username and Password.

|                                     | Doncaster Secondary<br>College |
|-------------------------------------|--------------------------------|
|                                     | Username                       |
|                                     | Password                       |
| working together, learning together | Sign in                        |
|                                     | Remember me                    |
|                                     | Can't access your account?     |

- These details will be provided to you by the school.
- Upon first login, you will be required to change your password and confirm your email address and mobile phone number.
- These details may be used by the school for SMS, password recovery and email communication throughout the year.
- If you have lost your details or forgotten your password, you can recover your details by clicking the 'Can't access your account?' link on the Logon Page.

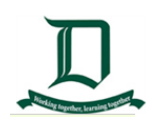

# Homepage

The home screen provides you with relevant alerts and news, as well as quick access to your child's profile.

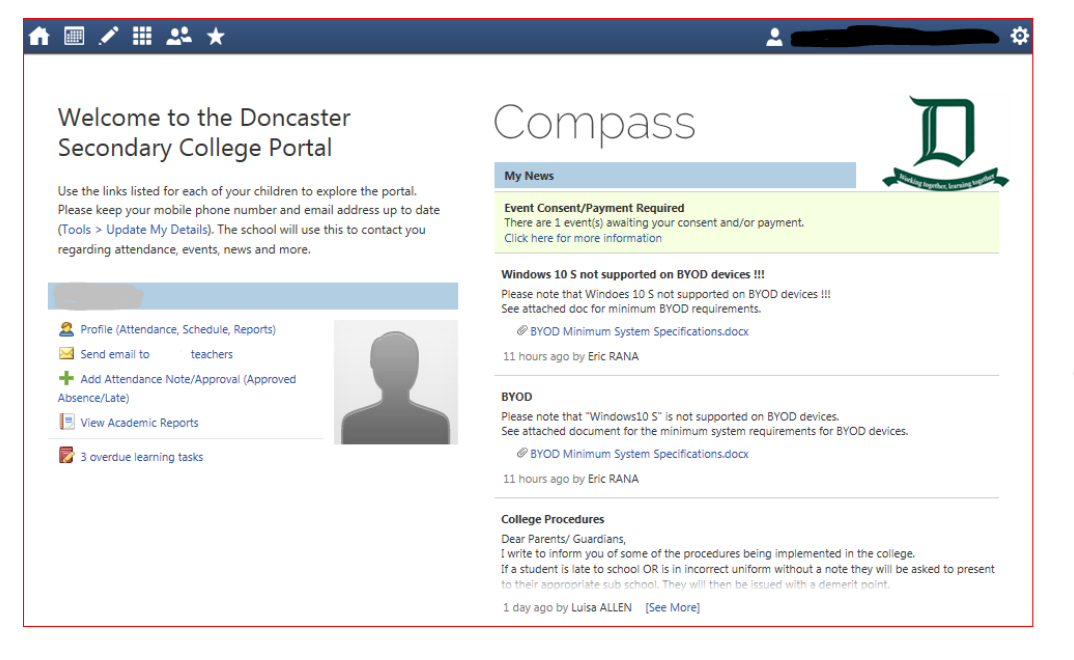

• Email messages are in the 'My News' Section

| • | Update your Personal details by clicking on (Tools > Update My Details).                           |
|---|----------------------------------------------------------------------------------------------------|
| • | To view your child's Attendance, Schedule, Reports click 2 Profile (Attendance, Schedule, Reports) |
| • | To send an email to your child's teacher 🖂 Send email to 🦲 teachers                                |
| • | To report your child's attendance and approvals                                                    |
| • | View your child's Academic Reports                                                                 |
| • | Snapshot of your child's tasks                                                                     |

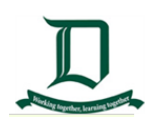

### Tools

The Tools Menu (cog icon) gives you access to the following:

- My Account is the landing page of the Compass Portal
- My Files gives you options to add attachments

| My Files            |           |
|---------------------|-----------|
| My Files Management |           |
| + Add File          |           |
| Filename            | File Type |
| No files            |           |

• Access your Payments gives you a snapshot of what your Childs Payments were. When it was paid, how much was paid and details of the payment

| arent                    |                |          |                                                                                                    |                                                                                                    |                                                                                                    | Active    |
|--------------------------|----------------|----------|----------------------------------------------------------------------------------------------------|----------------------------------------------------------------------------------------------------|----------------------------------------------------------------------------------------------------|-----------|
| ashboard                 | Learning Tasks | Insights | Payments                                                                                                    | Conferences                                                                                                    | Communications                                                                                                    |           |
| Date                     |                | Amount   | Payment Type                                                                                                    |                                                                                                    |                                                                                                    | Status    |
| 01/02/2018 1             | 2:39 PM        | \$10     | Event paymen<br>Paid by .<br>Swimming Spo                                                                                             | t for<br>orts Bus Transpo <mark>r</mark> ta                                                                                                    | bon (38674)                                                                                                    | Succeeded |
| 13/12/2017 0             | 3:25 PM        | \$675    | 2018 SEAL Stu<br>2018 General J<br>2018 College I<br>2018 Network<br>2018 Building<br>2018 Grounds<br>2018 Library P<br>2018 Wellbein | dents ONLY - Esser<br>Curriculum and Ser<br>Magazine - Option<br>Support - Voluntar<br>Fund -Tax Deducti<br>- Voluntary - \$50.0<br>und - Tax Deductib<br>g Programs Donati | ntial - \$0.00<br>vices - Essential - \$400.00<br>il - \$25.00<br>y - \$50.00<br>e Voluntary - \$50.00<br>0<br>e Voluntary - \$50.00<br>on - Voluntary - \$50.00 | Succeeded |
| 13/12/2017 0             | 3:15 PM        | \$290    | Year 7 Camp 2                                                                                                    | 018 (35488)                                                                                                    |                                                                                                    | Succeeded |
| 13/12/2017 0             | 3:14 PM        | \$40     | 2018 Languag                                                                                                    | e Perfect & Cultura                                                                                                    | Incursion payment (35890)                                                                                                    | Succeeded |
| 13/12/2017 0             | 3:12 PM        | \$20     | 2018 Énglish P                                                                                                    | erfect payment (36                                                                                                    | 933) · ·                                                                                                    | Succeeded |
| 13/12/2017 03:09 PM \$15 |                |          | 2018 Lock (35-                                                                                                    | 4631                                                                                                    |                                                                                                    | Succeeded |

• View your Compassidentity Card is not currently used DSC

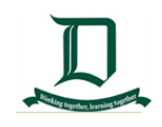

| Compas                                                                                         | [ Click here to go back ]                                                                                                    |                                                                                                    |                                   |
|------------------------------------------------------------------------------------------------|----------------------------------------------------------------------------------------------------|----------------------------------------------------------------------------------------------------|-----------------------------------|
| Order new card                                                                                 |                                                                                                    |                                                                                                    |                                   |
|                                                                                                | <b>Car</b><br>Replacement cards can only be ordered a                                                                                                    | d orders cannot be placed at this time.<br>Ifter the initial cards have been issued. Please contact | your school for more information. |
| Student Card Ord<br>Below is a list of<br>If after seven (7)<br>still marked a<br>marked as "F | er Summary<br>ordered cards for you (or your children). Proce<br>school business days you have not received yo<br>is "Ordered", please email support@jdlf.com.a<br>rocessed" please contact your school directly. | essed cards may take up to 7 days to be delivered to y<br>our card and the order is<br>u            | rour school.                      |
| Status                                                                                         | Order Id                                                                                                    | Card Order                                                                                          | Ordered                           |
| No card order                                                                                  | s are currently listed for your child/ren.<br>Card Services                                                                                                    |                                                                                                    |                                   |

- Change your Password use this tool to change your password characters.
  - It is recommended you change your password at least every 12 months.
  - Remember your old password and follow the instructions below under the heading
     "Your new password must', this will ensure your login details will reset correctly,

| Change My Password                                                                                                    |                                                                                                    |  |  |  |
|----------------------------------------------------------------------------------------------------|----------------------------------------------------------------------------------------------------|--|--|--|
| Your new password mu                                                                                                    | ist:                                                                                               |  |  |  |
| <ul> <li>Be at least eight</li> <li>Contain at least e</li> <li>Contain at least e</li> <li>Contain at least e</li> </ul> | (8) characters in length<br>one (1) UPPERCASE letter<br>one (1) lowercase letter<br>one (1) number |  |  |  |
| Old Password:<br>New Password:<br>Confirm New Password:                                                                   | Save                                                                                               |  |  |  |

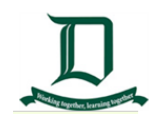

 Update my Details gives you the flexibility to change your Phone Number and email address

| Welcome to the Doncaster Secondary College Parent<br>Portal                                                                                                    |                            |  |  |  |  |  |
|----------------------------------------------------------------------------------------------------|----------------------------|--|--|--|--|--|
| Please confirm your mobile phone number and email address(es) below. These details will be used<br>by the school to keep you up to date on school news, upcoming events, student absences, fees due<br>for payment and a range of other information services (depending on the Compass features your<br>school uses). |                            |  |  |  |  |  |
| Mr Joe SOAP                                                                                                    |                            |  |  |  |  |  |
| Mobile                                                                                                    |                            |  |  |  |  |  |
| Email                                                                                                    |                            |  |  |  |  |  |
| Mrs Vanilla Spice                                                                                                    | 9                          |  |  |  |  |  |
| Mobile                                                                                                    | ¥ v                        |  |  |  |  |  |
| Email                                                                                                    |                            |  |  |  |  |  |
|                                                                                                    | Update My Details          |  |  |  |  |  |
|                                                                                                    | I don't have these details |  |  |  |  |  |

• Logout of Compass when you logout of Compass, the application will take you back to the sign on page.

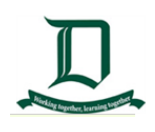

#### **Menus and Functions**

At the left side of the Dashboard there are various icons below. If you click on the lcon it will take you to a new Page on the Portal.

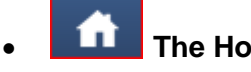

The Home

This icon will take you back to the Home page also known as the Landing Page or Dashboard.

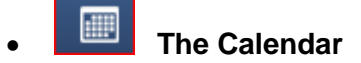

Shows the child's school calendar, where you will be able to see the schedules of your child and any school events OR activities that have been entered.

Activity Management shows the Childs Activities in the Calendar

| 1    | F        | ebrua  | ery 20 | 18    | -   | •  | $\leftrightarrow$ |                             |                                       |                                  |        |
|------|----------|--------|--------|-------|-----|----|-------------------|-----------------------------|---------------------------------------|----------------------------------|--------|
| \$   | м        | T      | W      | T     | F   | \$ |                   | Feb 19, 2018                | Tue 20                                | Wed 21                           | Thu 22 |
| 28   | 29       | 30     | 31     | 1     | 2   | 3  |                   | Year 7 Weekaway Cam         | p 'A'                                 |                                  |        |
| 4    | 5        | 6      | 7      | 8     | 9   | 10 |                   | Year 12 Students Day a      | · · · · · · · · · · · · · · · · · · · | Year 7 Weekaway Camp 'B'         |        |
| 11   | 12       | 13     | 14     | 15    | 16  | 17 |                   | 8:00: 2018 Language Perf    | ect & Cultural Incursion pay          | ment - TIA                       |        |
| 18   | 19       | 20     | 21     | 22    | 23  | 24 |                   | 9:00: Year 7 Camp 2018 -    | SAY                                   |                                  |        |
| 25   | 26       | 27     | 28     | 1     | 2.  | 3  |                   |                             |                                       | 8:00: Year 7 Weekaway Camp '8' - | POD    |
| -4   | 5        | 6      | 7      | .0    | - 9 | 10 | 8am               |                             |                                       |                                  |        |
|      |          | E      | oday   |       |     |    |                   |                             |                                       |                                  |        |
| Cale | ndar     | \$     |        |       |     |    | 9am               | 9:00: 1 - 075CII - G2 - ALA | 9:00: 1 - 07DSCI - L6 - BED           |                                  |        |
| Kin  | ty Va    | ikenti | na G   | AMB   | A   |    |                   |                             |                                       |                                  |        |
| -    | and loss |        |        |       |     |    | 10am              | 10-15-2 07PEHL XSTA JEN     | 10-15-2 . 07MUS1L MC . HOW            |                                  |        |
| Cur  | nculu    | im D   | ay     | activ |     |    |                   | STR                         | 10.10.2.07.00311-000-0004             |                                  |        |
| Ten  | m Da     | tes    |        |       |     |    | 11am              |                             |                                       |                                  |        |
| Car  | nps      |        |        |       |     |    |                   | <u> </u>                    |                                       |                                  |        |
| EVI  | ENT      |        |        |       |     |    |                   | 11-55-3-07ENGL-C2-DBA       | 11-55-3 - 07PEM - C2 - JEN            |                                  |        |
| Yea  | £7       |        |        |       |     |    | 12pm              | ZAK                         | IMOD                                  |                                  |        |
|      |          |        |        |       |     |    | 1pm               |                             |                                       |                                  |        |

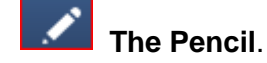

- Shows the child's Learning Tasks and DSC School Resources.
- From this page you can navigate to the Dashboard, Insights, Payments, Conferences and Communications.

| Dashboard | Learning Tasks | Insights | Payments | Conferences | Communications |
|-----------|----------------|----------|----------|-------------|----------------|
|           |                |          |          |             |                |

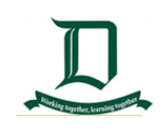

 The Learnings Tasks page shows your child's progression of their tasks, current Status, Results and any actions to be taken.

| 1 | Parent:               |                          |                               |                |             |                |                                       |                      | Ac                   | tive    |
|---|-----------------------|--------------------------|-------------------------------|----------------|-------------|----------------|---------------------------------------|----------------------|----------------------|---------|
|   | Dashboard             | Learning Tasks           | Insights                      | Payments       | Conferences | Communications |                                       |                      |                      |         |
|   |                       |                          |                               |                |             |                | Group by code                         | Academic Group:      | (Currently Relevant) | ۷       |
|   | Code/<br>Student Name | e Learning T             | ask                           |                |             |                | Status +                              |                      | Result               | Actions |
| 1 | 070503                | Are a DSC<br>Class Task  | C student?<br>  Report: No    |                |             |                | Due date: 09/02/3<br>Submitted: OV    | IS 04:00 PM<br>erdue |                      | عر (    |
|   | 07HUMS                | CAT01 - I<br>Class Task  | Mapping Ski<br>  Report: Yes  | ills Test (RT) |             |                | Due date: 01/02/3<br>Submitted: OV    | 18 09:00 AM<br>erdue | -                    | ٩       |
|   | 07HUMI                | CAT02 - I<br>Class Task  | dendale Fai<br>Report: No     | rm Fieldwork   | (RT)        |                | Due date: No due<br>Sribmitted: E Per | date<br>nding        |                      | ٩       |
|   | 07HUME                | CAT03 - V<br>Class Task  | Weather Has<br>  Report: No   | zard Research  | n Task (RT) |                | Due date: No due<br>Submitted: E Per  | date<br>nding        | -                    | ٩       |
|   | 07(TA)                | Italy - Cu<br>Class Task | itural Assign<br>  Report: No | ment           |             |                | Due date: 02/03/3<br>Submitted: E Per | 18 04:00 PM<br>nding | -                    | ٩       |
|   | 07(TAL                | La Posta<br>Class Task   | Elettronica<br>  Report: No   |                |             |                | Due date: No due<br>Submitted: 🔛 Per  | date<br>nding        |                      | ٩       |

- The Communications tab shows the Messages and the sent /modified date
- For **details** of the message go to the '**My News**' Section on the home page

| Dashboard Learning Tasks Insights Payments                         | Conferences Communications        |  |  |  |  |  |  |  |  |  |
|--------------------------------------------------------------------|-----------------------------------|--|--|--|--|--|--|--|--|--|
| Bulk Messages                                                      |                                   |  |  |  |  |  |  |  |  |  |
| Message                                                            | Date Modified                     |  |  |  |  |  |  |  |  |  |
| Coles Sports for Schools 14/02/2018 11:59 AM                       |                                   |  |  |  |  |  |  |  |  |  |
| Year 7 and 8 Basketball Tryouts                                    | 16/02/2018 08:55 AM               |  |  |  |  |  |  |  |  |  |
| Year 7 and 8 Girls Basketball Tryouts                              | 16/02/2018 08:46 AM               |  |  |  |  |  |  |  |  |  |
| Your Health and the Swimming Carnival                              | 31/01/2018 03:21 PM               |  |  |  |  |  |  |  |  |  |
| Rock Program 2018                                                  | 31/01/2018 02:16 PM               |  |  |  |  |  |  |  |  |  |
| Year 7 and 8 Girls Basketball Tryout Update                        | 16/02/2018 09:24 AM               |  |  |  |  |  |  |  |  |  |
| Year 7 Camp forms                                                  | 01/02/2018 11:58 AM               |  |  |  |  |  |  |  |  |  |
| Adding a note or approval on Compass                               | 01/02/2018 04:25 PM               |  |  |  |  |  |  |  |  |  |
| House Sports Swimming Program                                      | 02/02/2018 03:20 PM               |  |  |  |  |  |  |  |  |  |
| Enhanced Learning Educational Services - our school subscription & | login details 19/02/2018 10:41 AM |  |  |  |  |  |  |  |  |  |
| Australian Geography Competition                                   | 05/02/2018 08:55 AM               |  |  |  |  |  |  |  |  |  |
| NEW UNIFORM items in stock: soft shell jackets and girls' shorts   | 19/02/2018 11:07 AM               |  |  |  |  |  |  |  |  |  |
| INTERACT CLUB MEETING                                              | 19/02/2018 04:58 PM               |  |  |  |  |  |  |  |  |  |
| Year 7 - 10 Jacaranda eBooks                                       | 08/02/2018 11:15 AM               |  |  |  |  |  |  |  |  |  |
| Year 7 Camp Return 21/02/2018 03:10 PM                             |                                   |  |  |  |  |  |  |  |  |  |
| Year 7 Camp Weekaway Information 09/02/2018 02:09 PM               |                                   |  |  |  |  |  |  |  |  |  |
| BYOD                                                               | 22/02/2018 10:57 AM               |  |  |  |  |  |  |  |  |  |
| Windows 10 S not supported on BYOD devices !!!                     | 22/02/2018 11:02 AM               |  |  |  |  |  |  |  |  |  |
| INTERACT CLUB MEETING                                              | 13/02/2018 08:22 AM               |  |  |  |  |  |  |  |  |  |

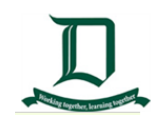

School Resources pages has the available resources reading material

| School Resources                                                                                                    |                                            |  |  |  |  |
|----------------------------------------------------------------------------------------------------|--------------------------------------------|--|--|--|--|
| Rubrics     Rubrics     R | Please select an item to view the content. |  |  |  |  |
| 🛄 🌒 Adding a note and appro                                                                                                    |                                            |  |  |  |  |

- The Grid icon will bring up the **Organisation** menu, from which you can access **School Events, Course Confirmations/Payments** and the **Job System**.
  - The Activity Management Page shows the Date and Payment of the event(s) your child is attending.

| Events                                                      |                                                                               |                                                            |                      |       |
|-------------------------------------------------------------|-------------------------------------------------------------------------------|------------------------------------------------------------|----------------------|-------|
| Dashboard                                                   |                                                                               |                                                            |                      |       |
| My Children's Events                                        |                                                                               |                                                            |                      |       |
| 潯 My Payments                                               |                                                                               |                                                            |                      |       |
| Event                                                       | Date/Time                                                                     | Consent/Paym                                               | ent Options          | Due   |
| 2018 Language Perfect & Cultural Incursion pay<br>Attending | Tuesday, January 30 2018 - 08:00 AM to<br>Friday, March 30 2018 - 05:00 PM    | Complete (See Details)                                     | Print Form (Offline) | 15/03 |
| Year 7 Camp 2018<br>Attending: L                            | Monday, February 19 2018 - 09:00 AM to<br>Friday, February 23 2018 - 03:15 PM | Consent/Payment was received<br>No further action required |                      | 08/02 |
| eduSTEM Robotics and Coding Club<br>Attending:              | Thursday, April 19 2018 - 03:15 PM to<br>Thursday, April 19 2018 - 04:30 PM   | Process Now (Online)                                       | Print Form (Offline) | 28/02 |

 The Student Management Page show the Child's Course Confirmation and Payment for the course in the Year

| Course Confirmation and Payments                                 |          |  |  |  |
|------------------------------------------------------------------|----------|--|--|--|
| Click on a course confirmation/payment process below to proceed. |          |  |  |  |
| Confirmation/Payment Process                                     | Status   |  |  |  |
| 2018 Year 7                                                      | Complete |  |  |  |

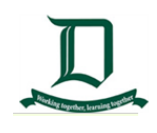

**Two People** icon will bring up the Community menu, from which you can access **Parent/Student/Teacher Conferences, School Photos** and **School Documentation.** 

• Details of **Conference Bookings** / events and the status of that event.

| Conference                 | Bookings              |        | Conference Bookings      |
|----------------------------|-----------------------|--------|--------------------------|
| Please select the event to | manage your bookings. |        | Conference Bookings Home |
| Available events           |                       |        |                          |
| Event                      | Student               | Status |                          |
| No records to display.     |                       |        |                          |

School **Photos** of your child are published on this page

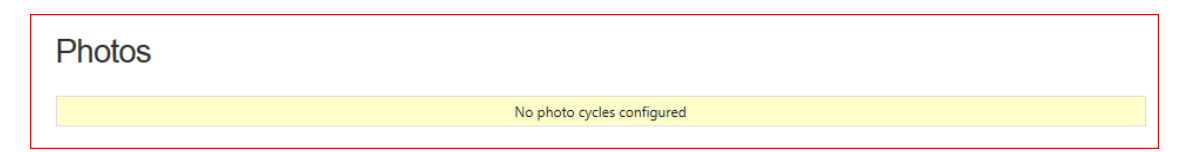

• School Documentation has Schools forms such as Medication Request Form etc

| School Documentation |                                            |
|----------------------|--------------------------------------------|
| Forms                | Please select an item to view the content. |

The Star icon will bring up the Favourites menu, where Careers in Doncaster

Secondary College and other websites made available to Parents.

This page will take you to the DSC Careers and DSC Website